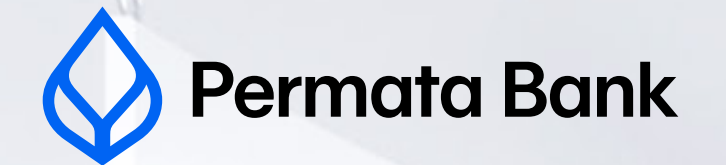

# **Tutorial pembelian SBN di Permata ME**

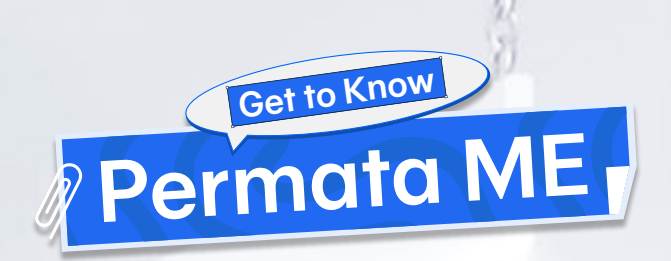

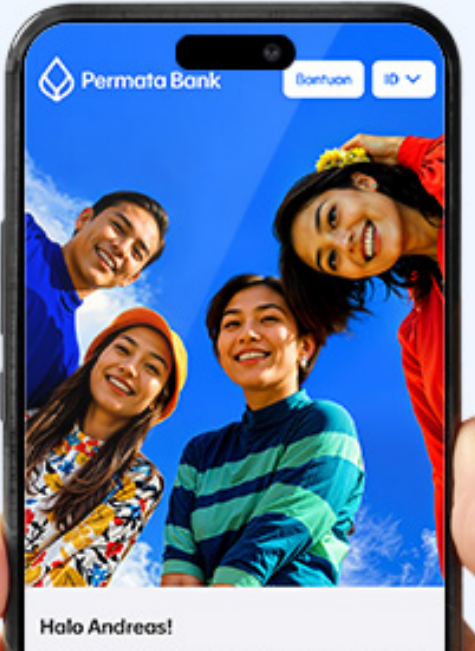

Rasakan Permata ME terbaru yang lebih simpel cepat, lebih baik dan aman!

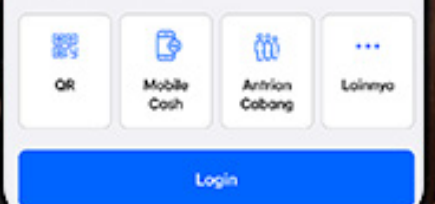

#### PermataBank.com | Permata Tel 1500-111

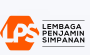

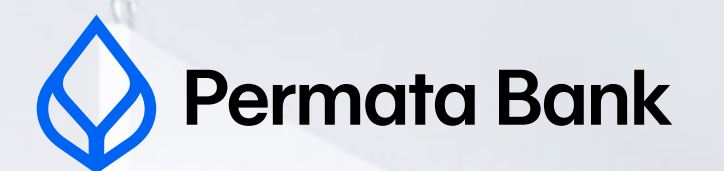

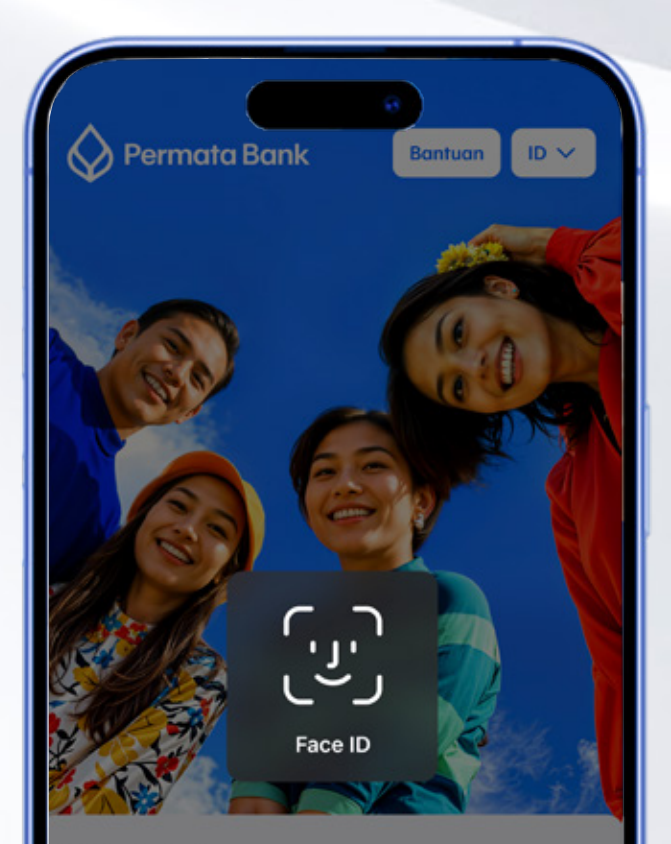

#### Halo Putra!

Rasakan Permata ME terbaru yang lebih simpel, cepat, lebih baik dan aman!

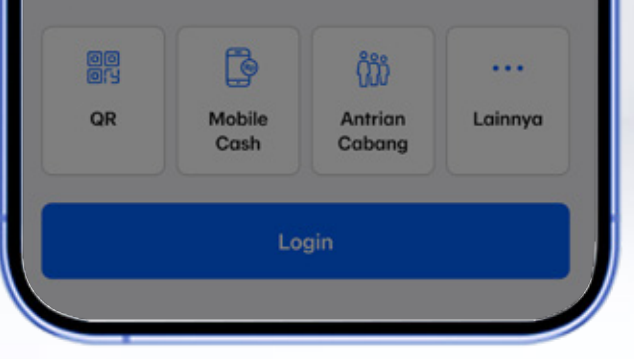

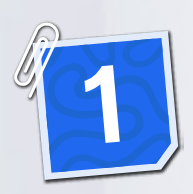

## Login ke aplikasi Permata ME, masukkan USER ID dan Password Permata ME

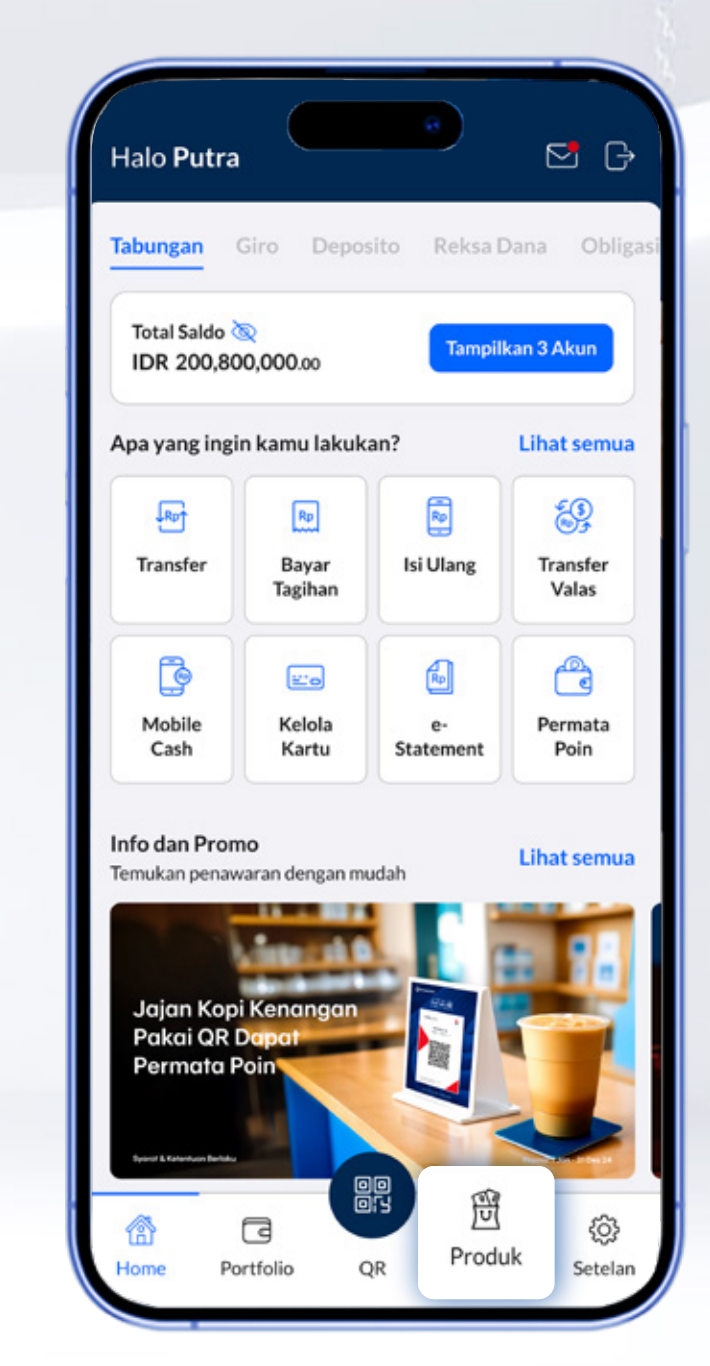

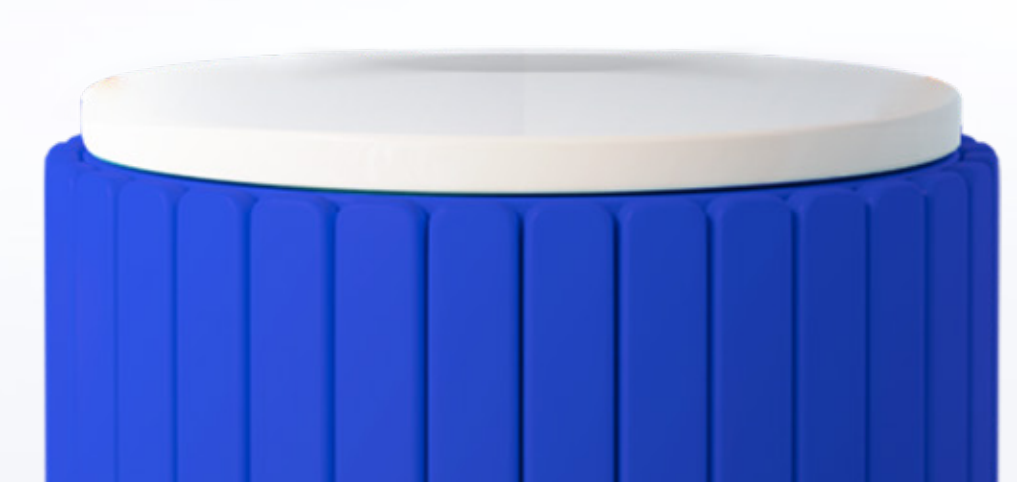

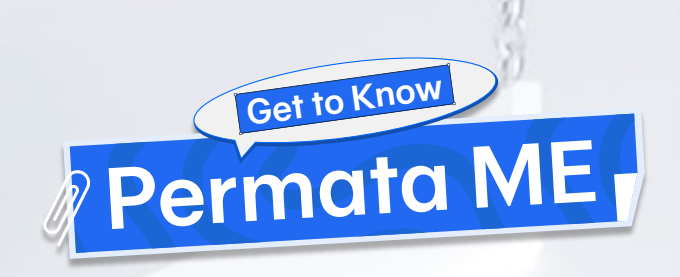

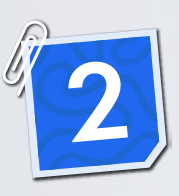

## Geser ke sisi kiri pada Menu Bar

#### PermataBank.com | Permata Tel 1500-111

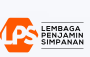

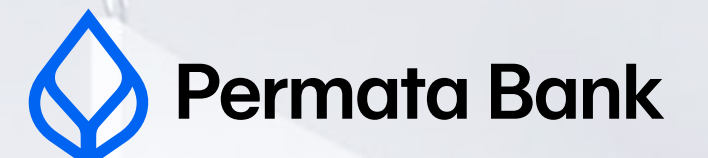

| Halo <b>Putr</b>                | ra 🗌                            | θ                              | ☑ ᠿ                  |
|---------------------------------|---------------------------------|--------------------------------|----------------------|
| o Reksal                        | Dana Obliga                     | si dan SBN                     | Kartu Kredit         |
| Total Inves<br>IDR 520,0        | tasi 👿<br>000,000.00            | Tampi                          | lkan 3 Akun          |
| Apa yang ingin kamu lakukan?    |                                 |                                | Lihat semua          |
| Å                               | Ê                               | B                              | ä                    |
| Beli                            | Jual                            | Registrasi<br>SBN              | Early Rede<br>mption |
| A                               | 12º                             | 3                              |                      |
| Profil<br>Risiko                | Status<br>Pemesanan<br>SBN      | Early<br>Redempt<br>ion Status | Dokumen<br>SPT       |
| Info dan Pro                    | omo                             |                                | Lihat semua          |
| Jajan Ko<br>Pakai QF<br>Permata | pi Kenangan mu<br>Dapat<br>Poin | ican                           |                      |
|                                 |                                 | ۳<br>۳                         | 6                    |
| Home                            | Portfolio Q                     | R Prod                         | uk Setelan           |

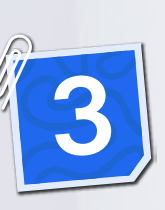

## Pilih: "Obligasi dan SBN"

#### **Obligasi dan SBN**

Profil Resiko Nasabah 5 - Agresif

Produk

**FR65** 

Profil Resiko Produk: 3 - Moderat

Kupon: 6.0% p.a Mata Uang: IDR

#### Kategori

SBN Ritel Perdana

FR (Fixed Rate)

INDOIS (Obligasi Negara Valas Syariah)

INDON (Obligasi Negara Valas)

ORI (Obligasi Ritel Negara)

(Sukuk Ritel)

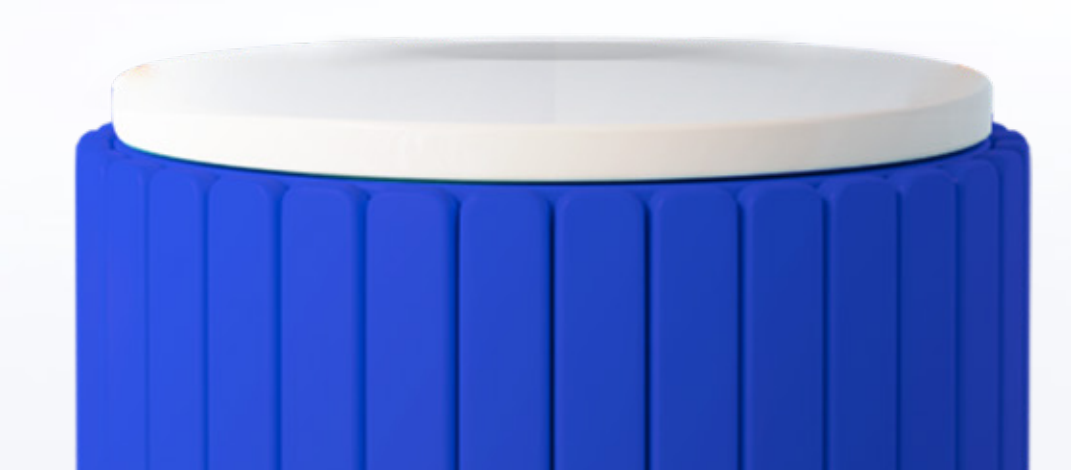

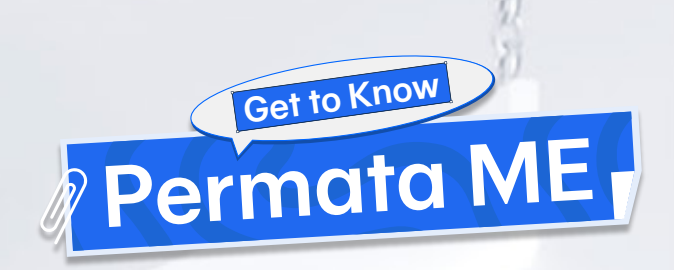

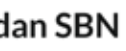

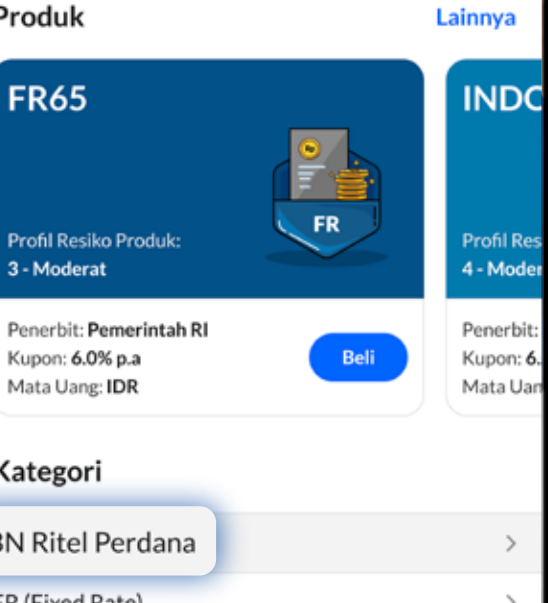

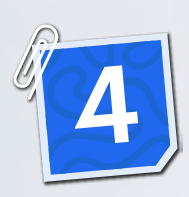

Q

### Pilih kategori: "SBN Ritel Perdana"

#### PermataBank.com | Permata Tel 1500-111

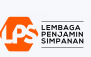

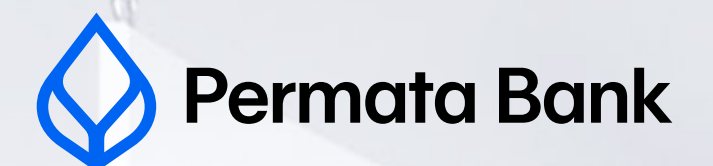

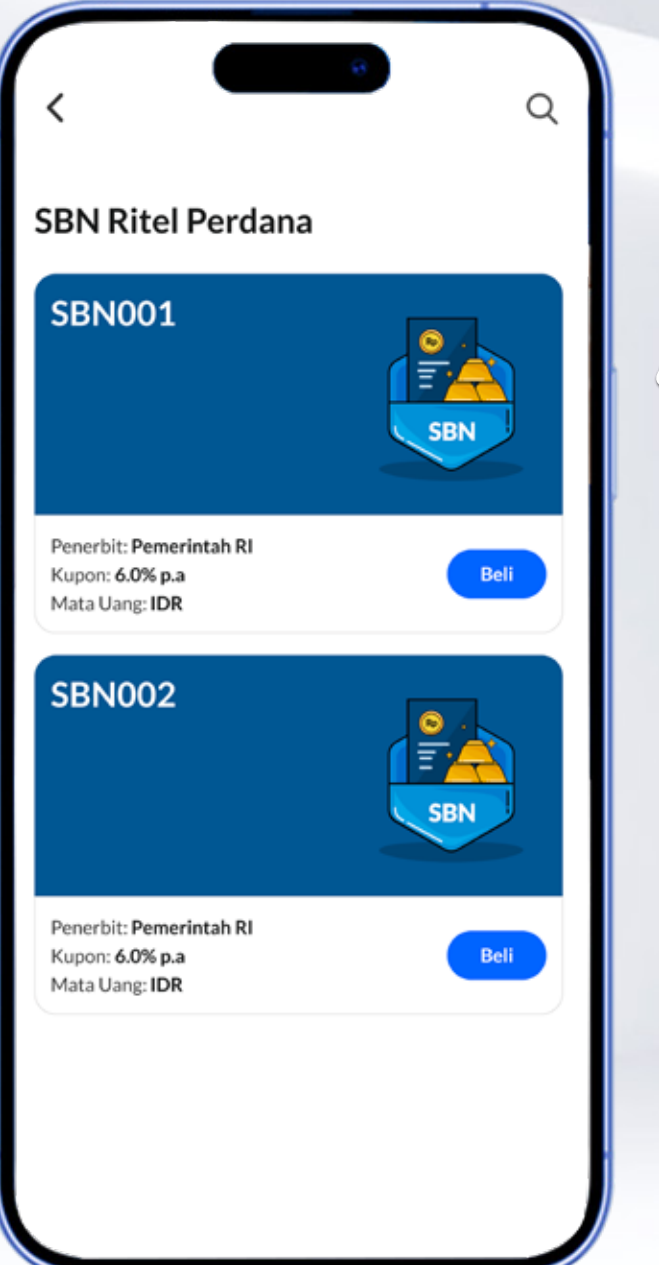

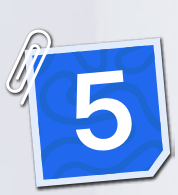

Pilih produk yang diinginkan dan tekan: "Beli"

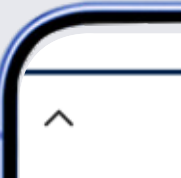

Masukkan Jumlah Pembelian

Minimal Pemesanan Rp 1,000,000 Sisa Kuota Seri Rp 10,000,000

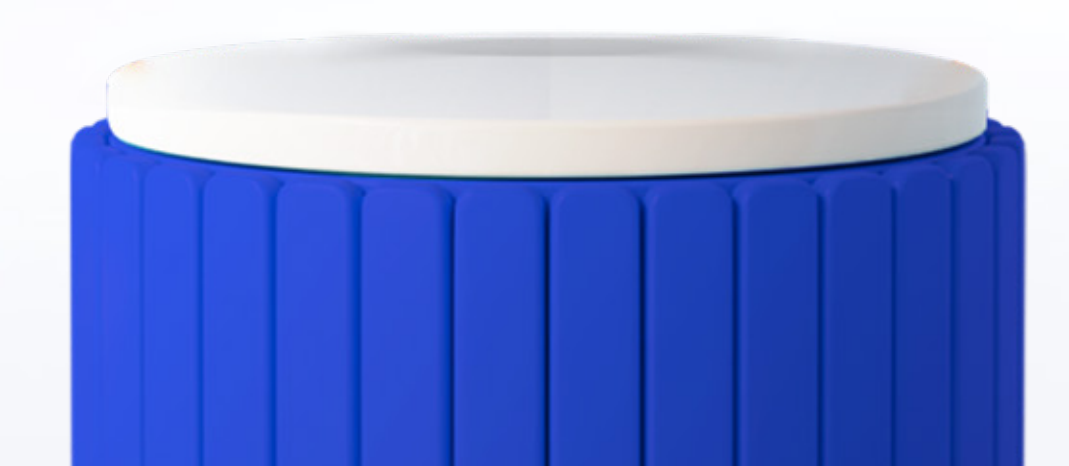

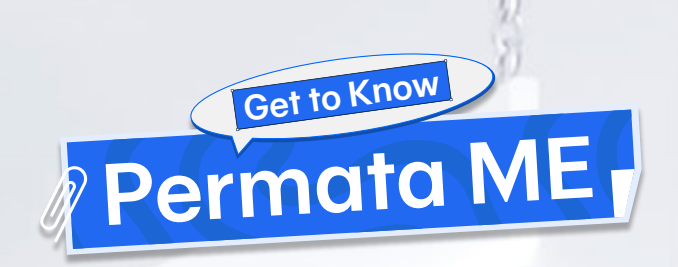

Berapa banyak yang ingin kamu Beli?

х

Maksimal Pemesanan Rp 3,000,000,000 Kelipatan Pemesanan Rp 1,000,000 Sisa Kuota Pemesananan Rp 2,000,000,000

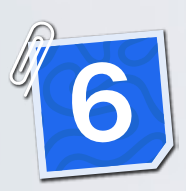

## Pilih: "Beli" setelah membaca rincian produk

| 2 | 3  |  |
|---|----|--|
| 5 | 6  |  |
| 8 | 9  |  |
| 0 | ОК |  |
|   |    |  |

PermataBank.com | Permata Tel 1500-111

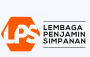

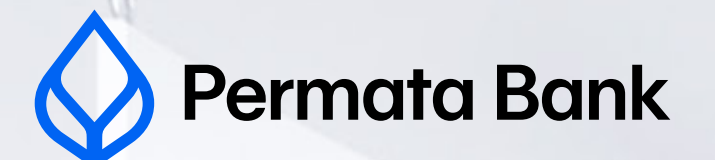

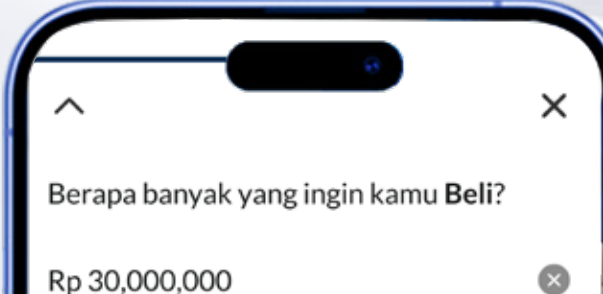

Minimal Pemesanan Rp 1,000,000 Maksimal Pemesanan Rp 3,000,000,000 Kelipatan Pemesanan Rp 1,000,000 Sisa Kuota Pemesananan Rp 2,000,000,000 Sisa Kuota Seri Rp 10,000,000

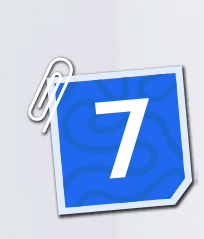

## Masukkan Nominal pembelian SBN Ritel

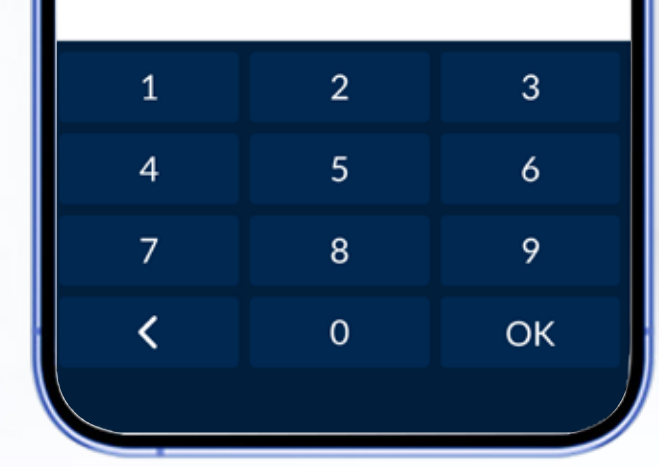

Bank Lain?

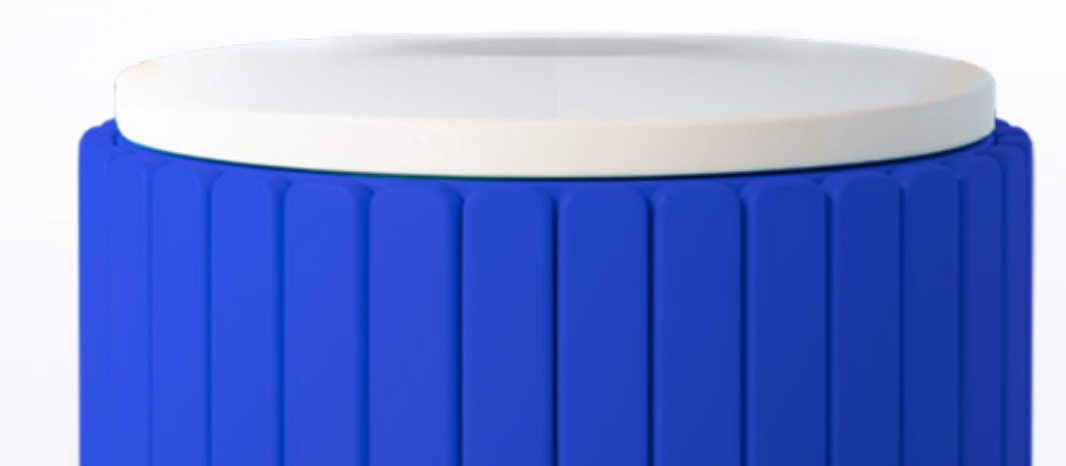

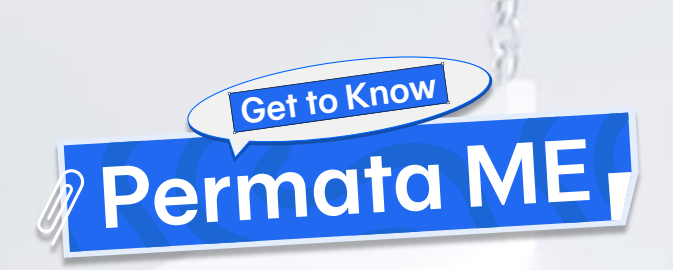

Kamu akan membayar menggunakan:

×

Akun Permata Saya

Bank Lain

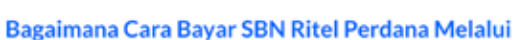

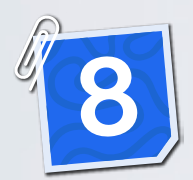

Pilih rekening yang akan digunakan untuk Pendebetan nominal pembelian SBN Ritel:

- jika pilihan "Akun Permata Saya"
- jika pilihan "Bank Lain", lanjutkan ke langkah "Pembayaran Kode Billing melalui

Permata ME / Permata NET"

#### PermataBank.com | Permata Tel 1500-111

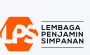

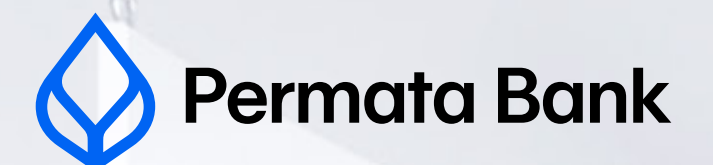

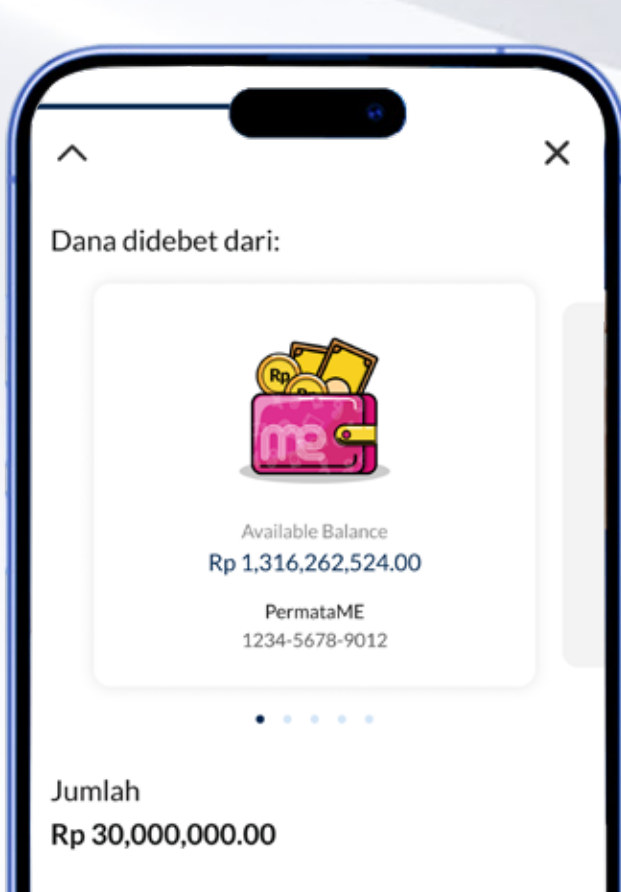

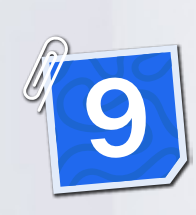

pilih nomor rekening pendebetan pokok investasi, "Dana didebet dari"

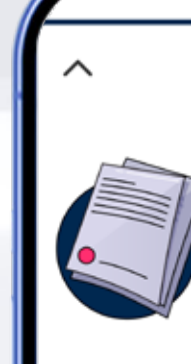

Informasi

dan lengkap

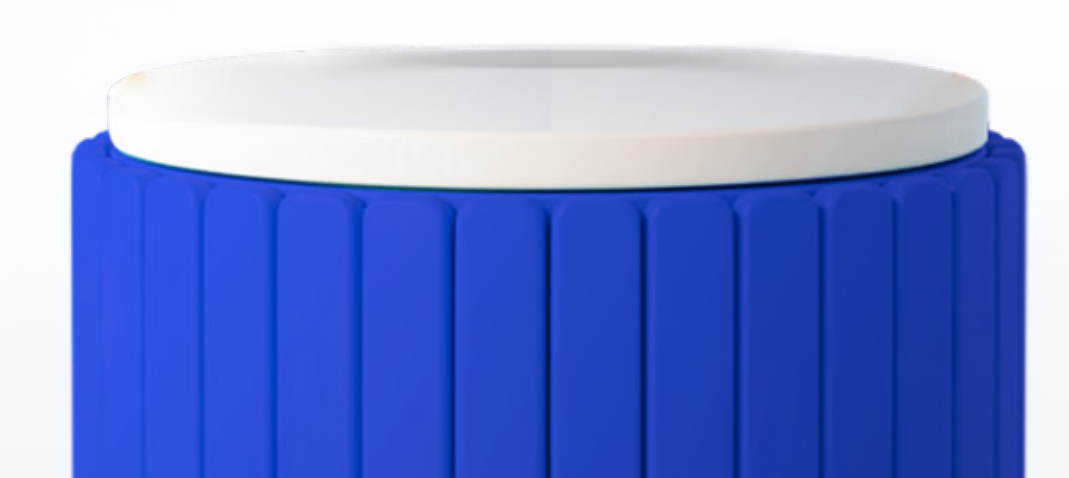

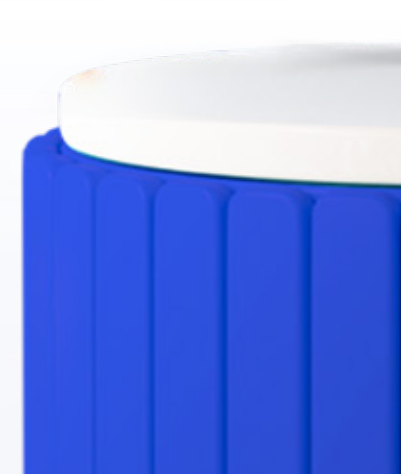

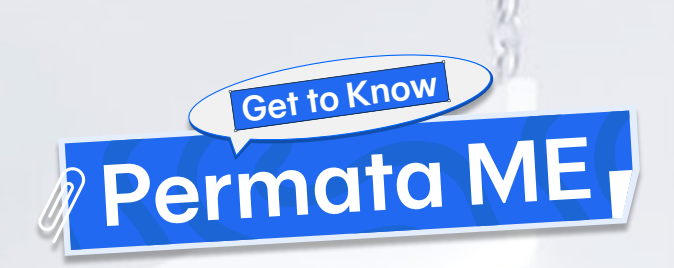

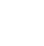

×

#### Saya Menyatakan Telah:

1. Membaca dan memahami isi Memorandum

2. Menyampaikan data pemesanan dengan benar

3. Setuju untuk menguasakan (wakalah) pengelolaan dana investasi pada Sukuk Tabungan dan seluruh hak terkait Aset SBSN Sukuk Tabungan kepada Perusahaan Penerbit SBSN Indonesia sebagai Wali Amanat untuk kegiatan investasi yang menghasilkan keuntungan (Untuk Sukuk Tahungan, dalam bal talah menjadi nemerang

Dengan klik ini, saya menyatakan bahwa telah membaca isi Memorandum Informasi. Saya juga telah membaca Pernyataan Nasabah dan menyatakan bahwa saya telah mengisi data dengan benar dan lengkap

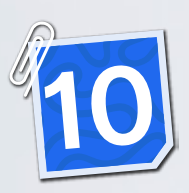

Baca pernyataan nasabah dan berikan tanda tick atau √ pada lingkaran O "Dengan klik ini saya menyatakan telah"

#### PermataBank.com | Permata Tel 1500-111

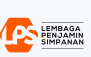

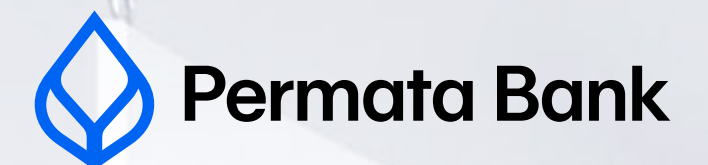

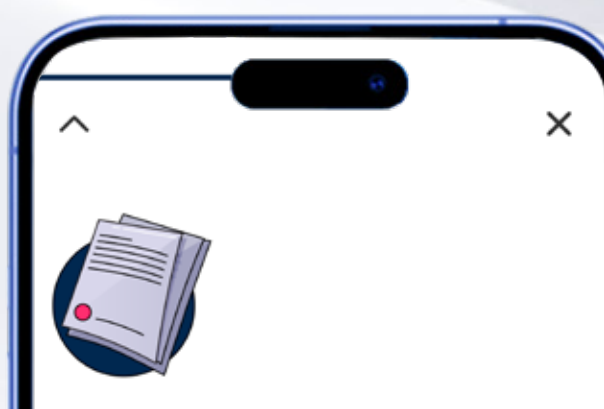

#### Saya Menyatakan Telah:

1. Membaca dan memahami isi Memorandum Informasi

2. Menyampaikan data pemesanan dengan benar dan lengkap

3. Setuju untuk menguasakan (wakalah) pengelolaan dana investasi pada Sukuk Tabungan dan seluruh hak terkait Aset SBSN Sukuk Tabungan kepada Perusahaan Penerbit SBSN Indonesia sebagai Wali Amanat untuk kegiatan investasi yang menghasilkan keuntungan (Untuk Sukuk Tahungan, dalam bal telah menjadi nemerang

Dengan klik ini, saya menyatakan bahwa telah membaca isi Memorandum Informasi. Saya juga telah membaca Pernyataan Nasabah dan menyatakan bahwa saya telah mengisi data dengan benar dan lengkap

Laniut

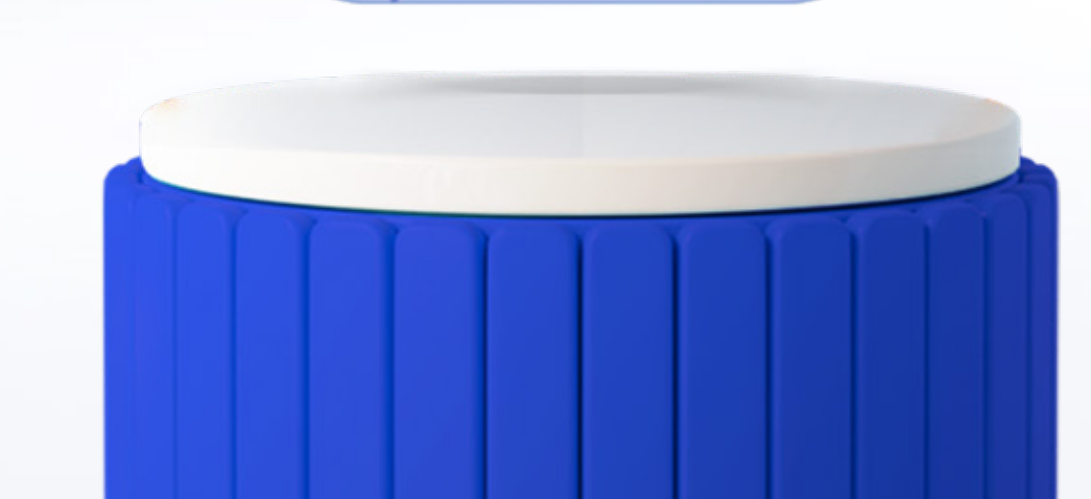

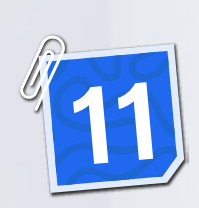

Tekan: "Lanjut", maka layar akan berpindah pada lembar "Memorandum Informasi"

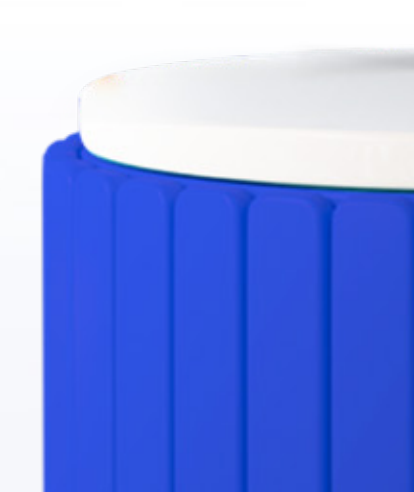

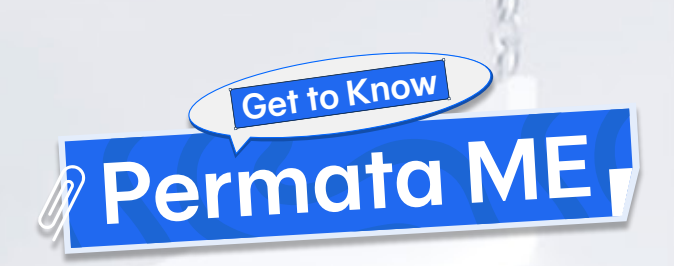

Memorandu

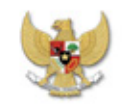

PEMERINTAH REPUBLIK INDONESIA MEMORANDUM INFORMASI

OBLIGASI NEGARA RITEL REPUBLIK INDONESIA SERI ORI021

DALAM MATA UANG RUPIAH

Tingkat Kupon Tetap 4,90% per tahu Jatuh Tempo 15 Februari 2025

ASI NEGARA YANG DITAWARKAN INI DITERBITKAN TANPA IT DAN AKAN DICATATKAN PADA BURSA EFEK INDONESI

#### MITRA DISTRIBUSI

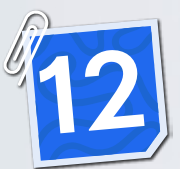

Pelajari memorandum informasi dan tap tombol < jika telah selesai

#### PermataBank.com | Permata Tel 1500-111

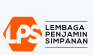

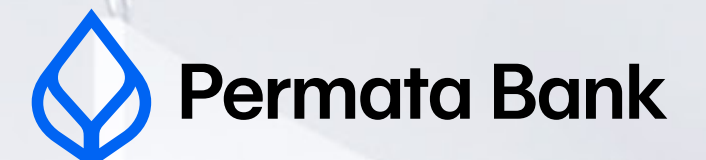

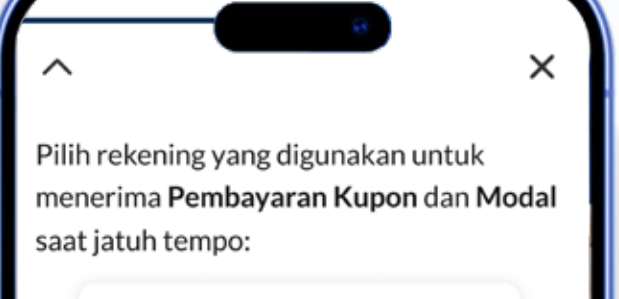

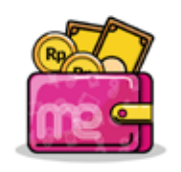

Available Balance Rp 1,316,262,524.00

> Permata ME Saver 1234-5678-9012

> > . . . . .

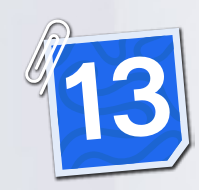

Pilih rekening yang akan digunakan untuk menerima "Pembayaran Kupon" dan "Modal" saat jatuh tempo, dan tap "Lanjut"

Nama SBN

SBN002

Jumlah Pembelian

Rp 30,000,000.00

Sisa Kuota Rp 2,970,000,000.00

Membayar Dari Permata ME Saver 1234-5678-9012

Terima Kupon & Modal ke Permata ME Saver 1234-5678-9012

Tanggal Pembelian 26 Okt 2024

Bea Meterai lunas dibayar Bank Permata Rp 10,000.

Konfirmasi Pembelian

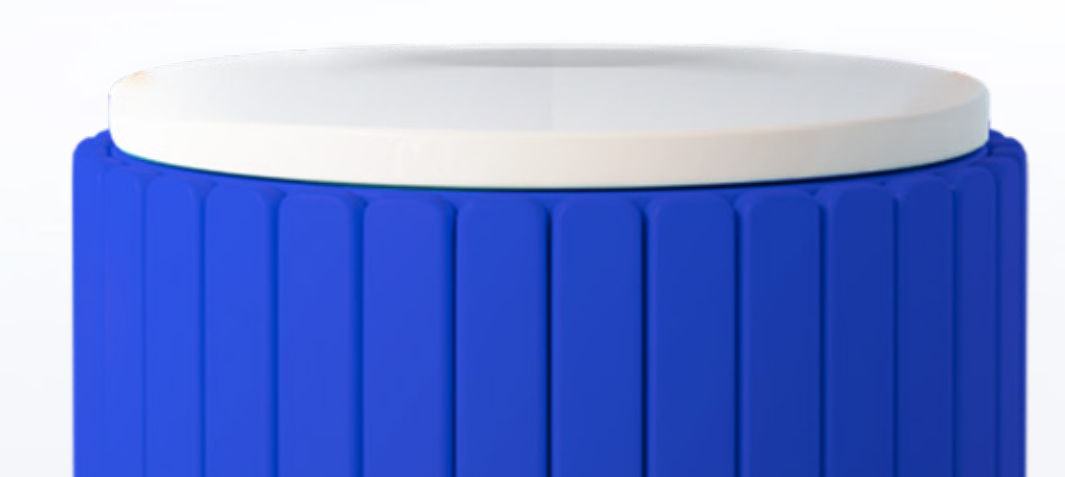

Laniut

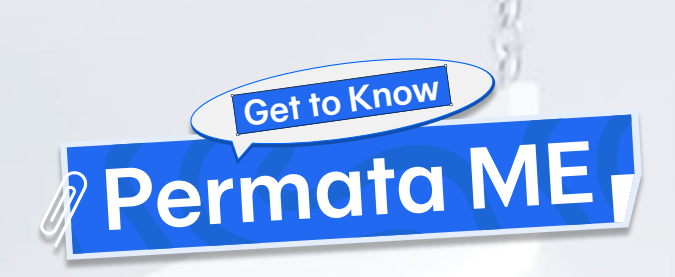

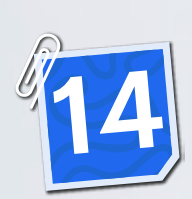

х

ß

Ľ

R

Baca Detail Transaksi dan dilanjutkan dengan tap: "Konfirmasi **Pembelian**"

#### PermataBank.com | Permata Tel 1500-111

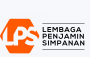

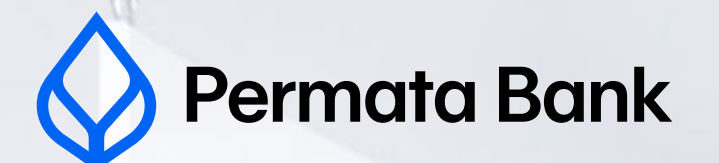

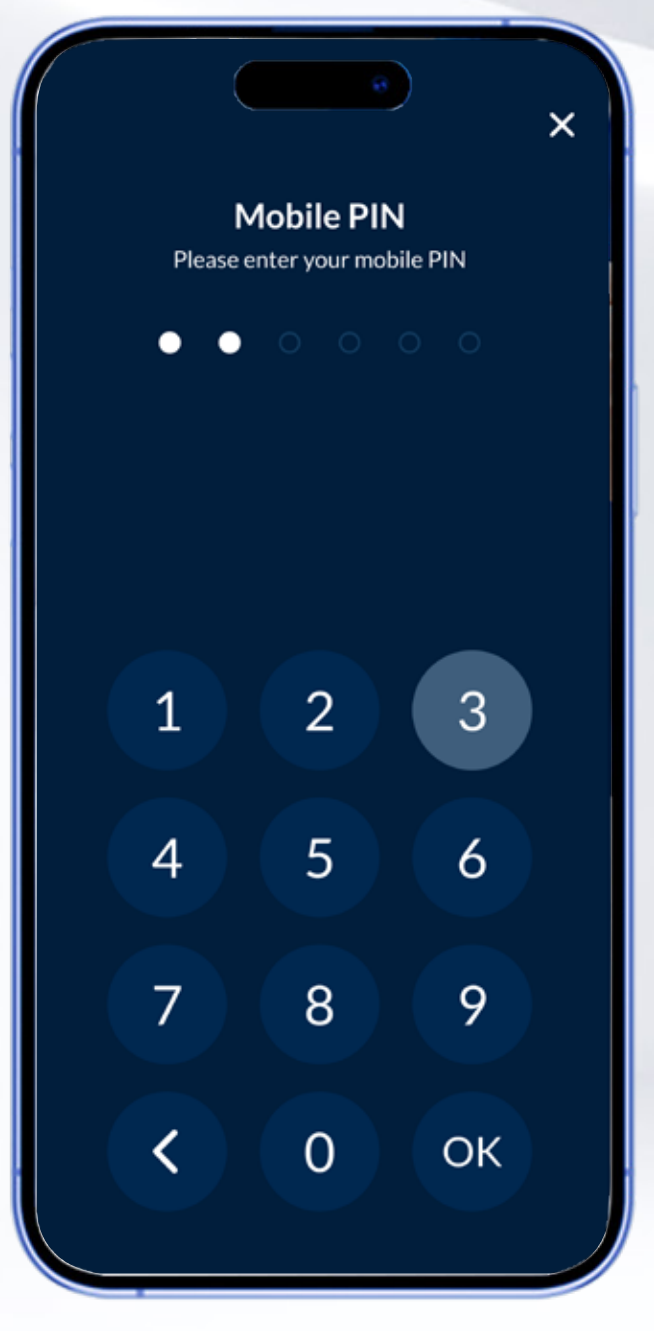

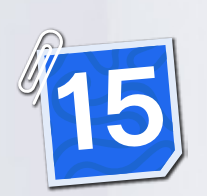

Masukkan PIN Permata ME untuk mengkofirmasi pembelian SBN Ritel

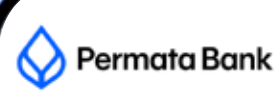

#### PEMBELIAN OBLIGASI

Nama Seri SBN002

Status Pemesanan Selesai

Kode Billing 1234-5678-9012-3456

ID Transaksi 101T-2019-1050-1423

Tanggal Transaksi 26 Okt 2024

Tanggal Setelmen 31 Okt 2024

Jumlah Pembelian Rp 30.000.000.00

NTPN AAAA-AAAA-A203-314

Waiver Tidak

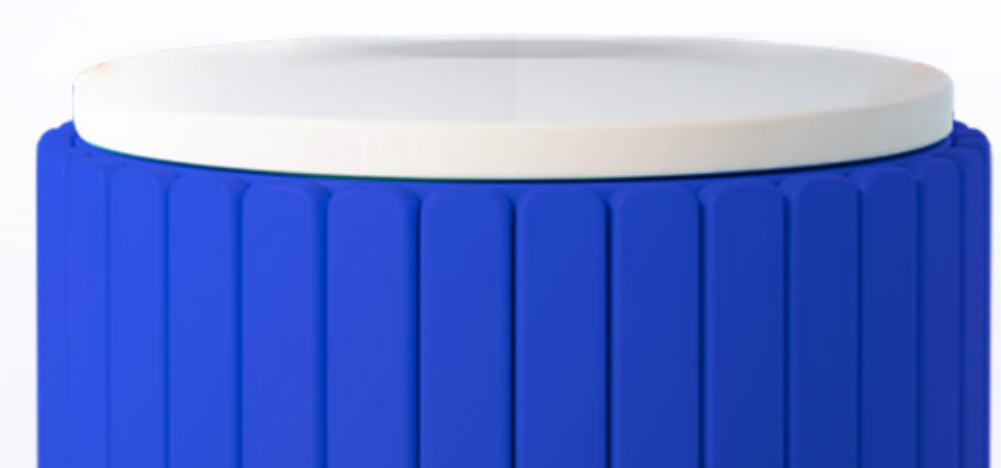

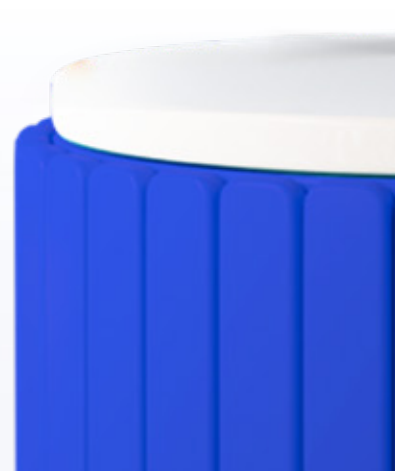

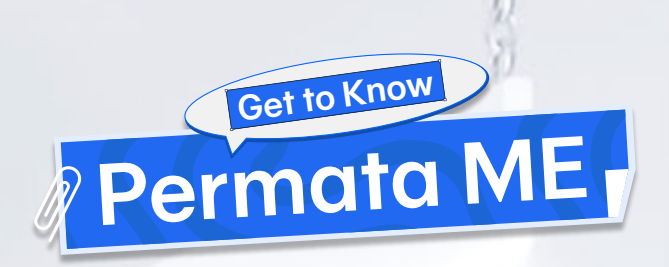

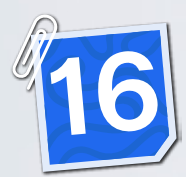

Jika pada no. (8) nasabah memiliih pembayaran melalui "Bank Lain", maka setelah langkah no, (15) akan muncul "Kode Bill"

PermataBank.com | Permata Tel 1500-111

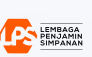

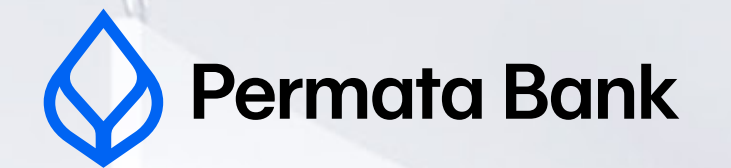

# Lebih mudah mengerti makin gampang transaksi

## Download Permata ME sekarang!

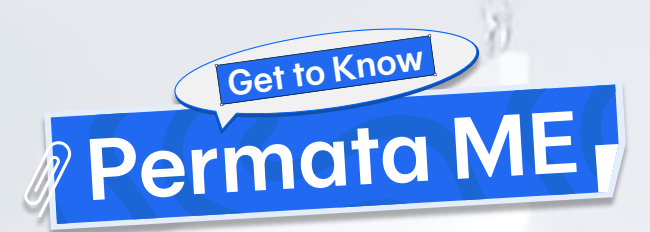

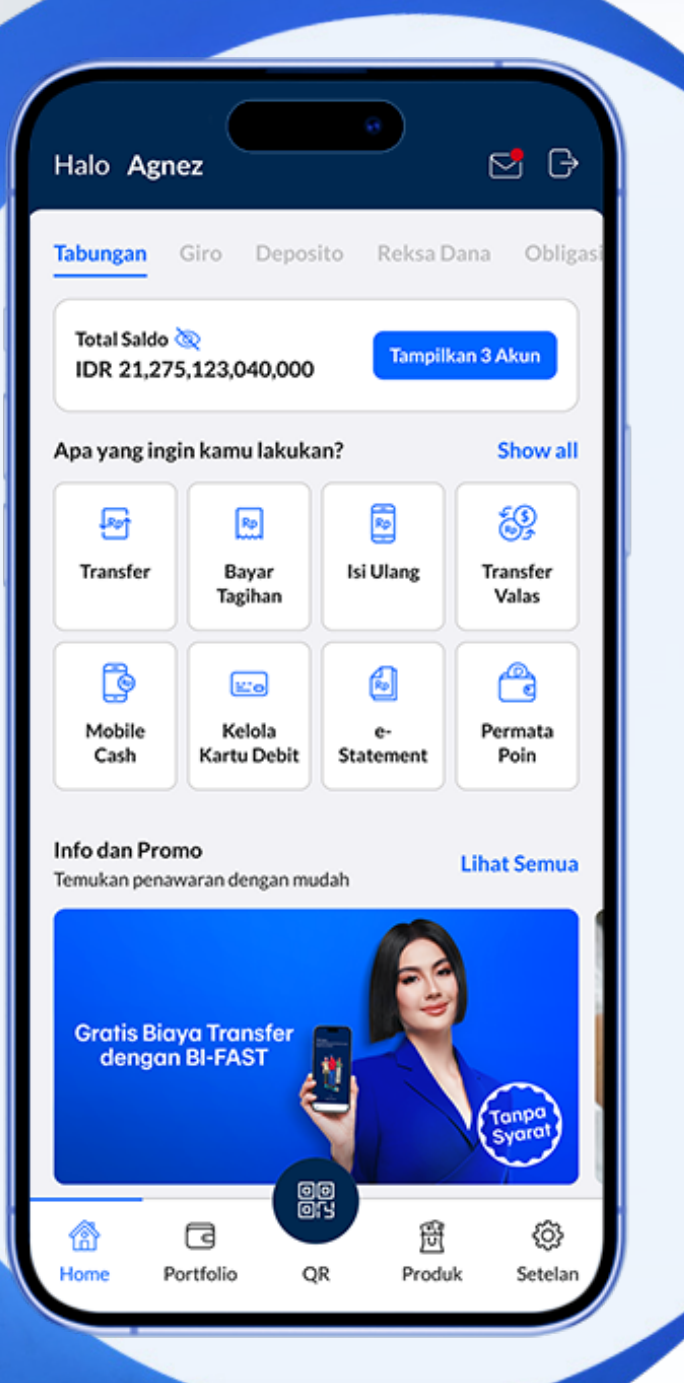

#### PermataBank.com | Permata Tel 1500-111

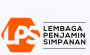

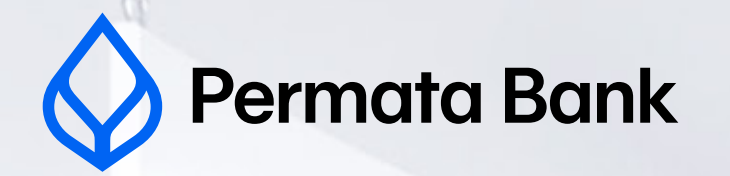

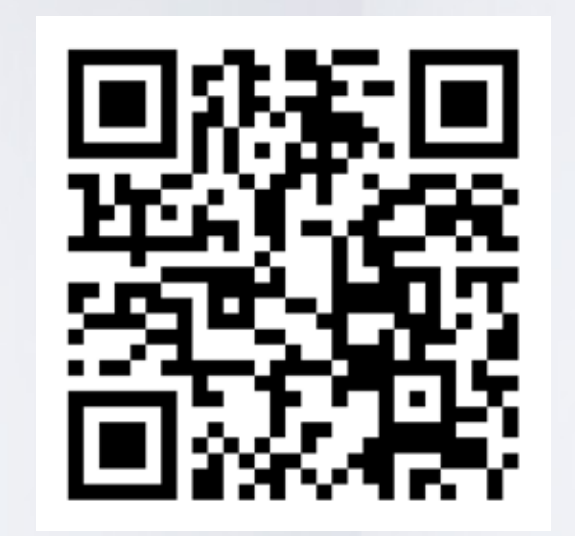

# Permata ME

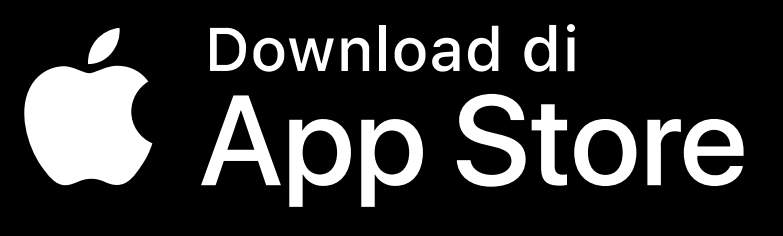

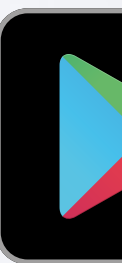

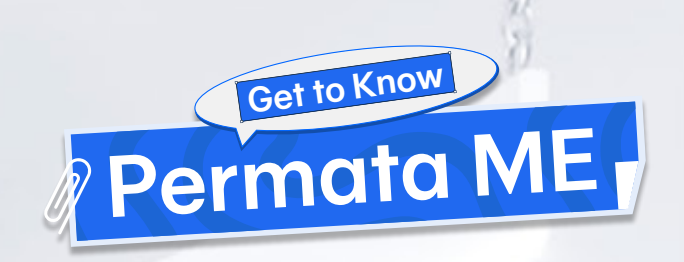

## **TEMUKAN DI** Google Play

PermataBank.com | Permata Tel 1500-111

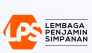